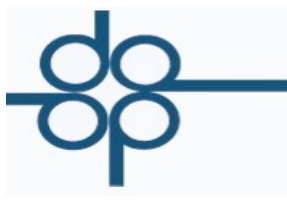

Octubre 2014

Mejoras en el sistema PROTOCOLUS respecto al complemento de notarios que deberá de incluirse en el CDFI, derivadas de la QUINTA RESOLUCIÓN DE MODIFICACIONES A LA RESOLUCIÓN MISCELÁNEA FISCAL PARA 2014

• CFDI's complementarios en ceros con complemento que al efecto publique el SAT

**B).-** "*SÉPTIMO.* Se reforma el artículo Décimo Séptimo de la Segunda Resolución de Modificaciones a la RMF, publicada en el DOF el 4 de julio de 2014, para quedar de la siguiente manera:

"Décimo Séptimo La reforma a la regla I.2.7.1.25., entrará en vigor el 1 de octubre de 2014.

Para los efectos del artículo 29, primer y último párrafos del CFF y de la regla I.2.7.1.25., segundo párrafo, las personas físicas y morales que durante el periodo comprendido del 1 de enero al 30 de septiembre de 2014, hayan celebrado las operaciones en los términos de la citada regla, podrán deducir o acreditar el gasto que realicen, siempre que al 31 de diciembre de 2014 se expida el CFDI correspondiente y los notarios incorporen a dichos comprobantes el complemento que al efecto publique el SAT en su página de Internet.

Para las operaciones celebradas a partir del 1 de enero de 2014 y hasta el 30 de septiembre de 2014, por las cuales se haya emitido el CFDI correspondiente, **se expedirá un nuevo CFDI con su complemento con monto de la operación de cero pesos**, en el que se señale que se expide en términos del presente Artículo como CFDI complementario, se incluya la fecha de expedición CFDI expedido originalmente por las operaciones a que se refiere el segundo párrafo de la citada regla, y el número de folio fiscal asignado al mismo.

Los contribuyentes a los que hace referencia el primer párrafo de este artículo, contaran con 90 días hábiles para solicitar a los notarios públicos la expedición del CFDI complementario, a partir de la entrada en vigor de la presente Resolución de Modificaciones a la RMF para 2014.""

• En el menú de Administración de Expedientes y Escrituras, en la opción de creación y mantenimiento de expedientes.

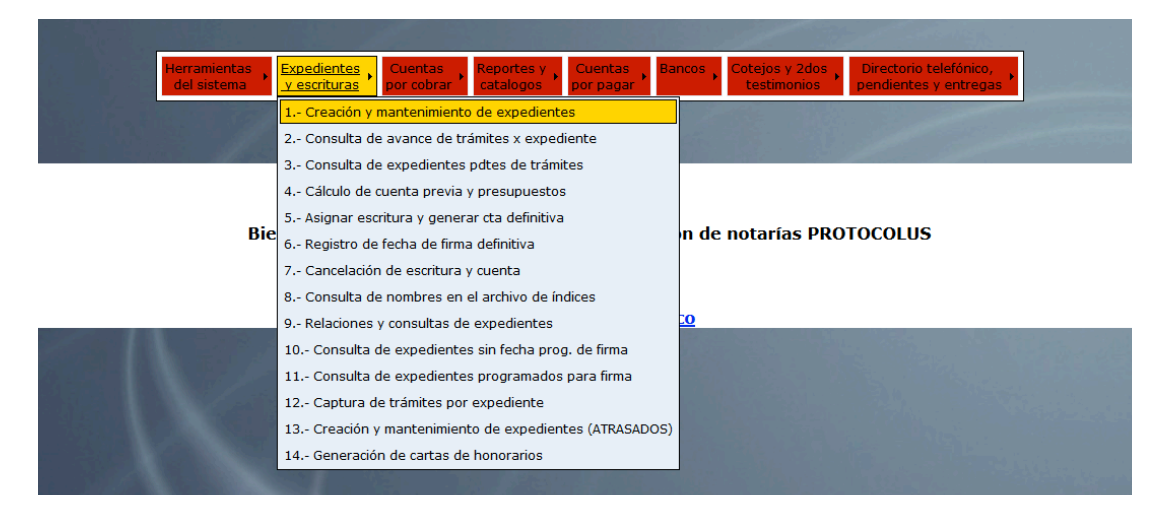

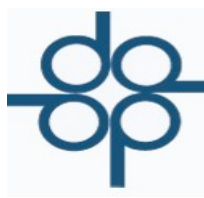

٠

Creadores de Software

Se consideran 2 operaciones adicionales para la emisión de CFDI con complemento FIDEICOMISO (151) y ADJUDICACIONES POR REMATE JUDICIAL (156)

| Herramientas , Expedientes , Cuentas , Reportes y , Cuentas , del sistema                                                                                                    | ancos , Cotejos y 2dos , Directorio telefónico, , pendientes y entregas , |
|----------------------------------------------------------------------------------------------------|---------------------------------------------------------------------------|
| Mantenimiento al archivo de Expedien                                                                                                    | ntes                                                                      |
| DUPLICAR DEL EXP. LISTA CLIENTES MANT. CLIENTES                                                                                                    | VALIDAR FORMA LIMPIAR FORMA                                               |
| Image: No expediente :   0   Fecha:   Image: Secha:     TIPO DE OPERACIÓN:                                                                                                    |                                                                           |
| CÓDIGO DE CLIENTE:<br>15. COMPRAVENTA<br>151 FIDEICOMISO<br>152 DONACION<br>BUFETE:<br>153 COMPRAVENTA DE BIENES MUEBLES<br>154 OPER. TRASLATIVAS DE VIVIENDA INTERES SOCIAL<br>155 APEO Y DESLINDE<br>156 ADJUDICACION POR REMATE JUDICIAL<br>16. PRESTACIONES PERIODICAS CON MONTO DETERMINAD | ENTE DE ASIGNAR                                                           |

<u>NOTA:</u> Cabe señalar que el sistema sugerirá la inclusión del complemento cuando se trate de operaciones traslativas de dominio. Sin embargo existirá la posibilidad de NO incluirlo al momento de generar el comprobante fiscal si así se decide (ver siguientes imágenes).

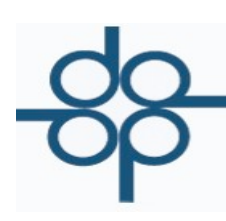

• En el menú de Cuentas por cobrar, en la opción de emisión de comprobantes fiscales.

|                             |                             |                           |                                    |                      |       |     |                               | and and a start of the                       |
|-----------------------------|-----------------------------|---------------------------|------------------------------------|----------------------|-------|-----|-------------------------------|----------------------------------------------|
| Herramientas<br>del sistema | Expedientes<br>y escrituras | Cuentas<br>por cobrar     | Reportes y<br>catalogos            | Cuentas<br>por pagar | Banco | s • | Cotejos y 2dos<br>testimonios | Directorio telefónico, pendientes y entregas |
|                             |                             | 1 Transacci<br>(Elabora   | ones de crédito<br>ción de recibos | o y débito<br>)      |       |     |                               |                                              |
| and the states              |                             | 2 Consulta                | de saldo de cli                    | ente                 |       |     |                               | the second                                   |
|                             |                             | 3 Consulta                | de recibos                         |                      |       |     |                               |                                              |
|                             |                             | 4 Reimpres                | ión de recibos                     |                      |       |     |                               |                                              |
| Bi                          | envenido al s               | 5 Cancelaci               | ón de recibos (                    | CFDI (VIGENTE        | S)    | de  | notarías PRO                  | TOCOLUS                                      |
|                             |                             | 5 Cancelaci               | ón de recibos (                    | CFD (ANTERIO         | RES)  |     |                               |                                              |
|                             |                             | 6 Captura (<br>(recibos N | le depósitos<br>IO COBRADOS)       |                      |       |     |                               |                                              |
| And the second              |                             | 7 Modificaci              | ón a referencia                    | is en pagos          |       |     |                               |                                              |
|                             |                             | 8 Modificaci              | ón de bufete y                     | responsable          |       |     |                               |                                              |
|                             |                             | 9 Aplicaciór              | i de un pago a                     | varias escritu       | ras   |     |                               |                                              |
|                             |                             | -                         | R E P O R T                        | E S                  | •     |     |                               |                                              |
|                             |                             |                           | 1991 3                             |                      |       |     |                               |                                              |

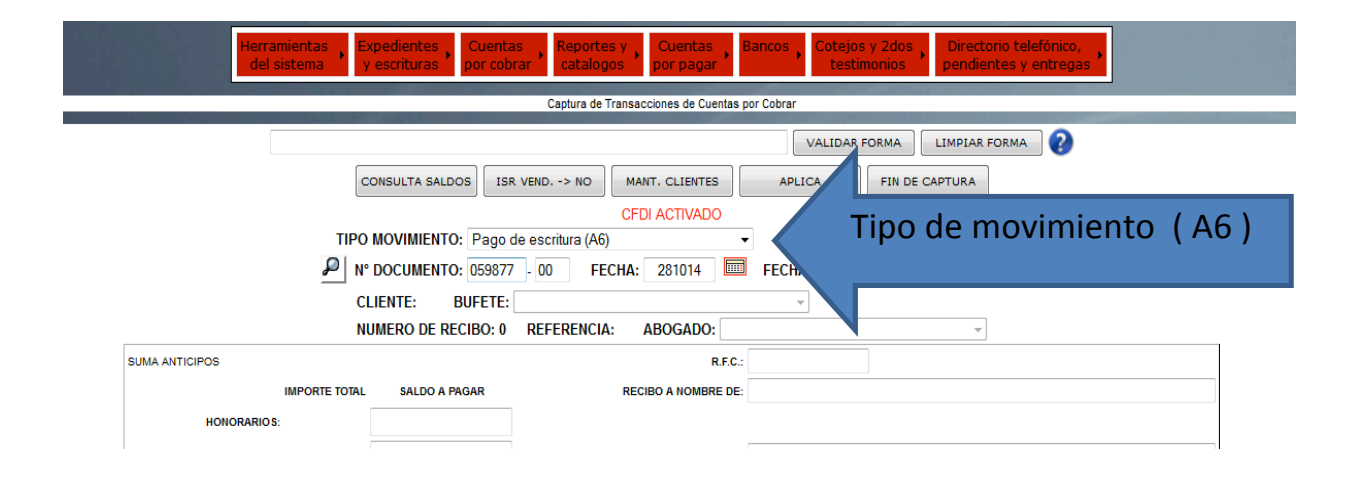

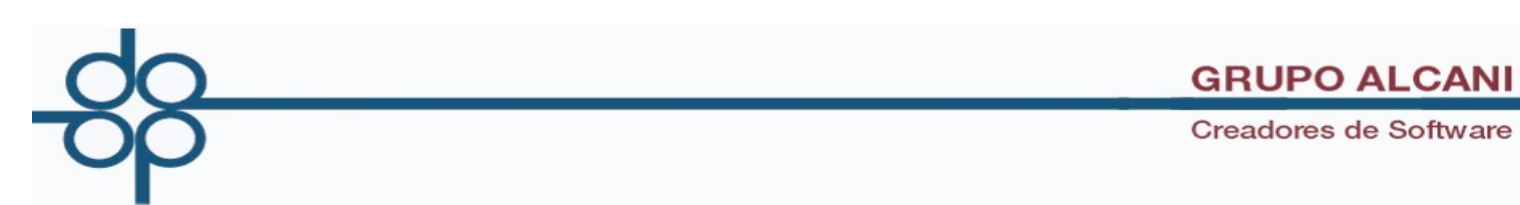

• Cuando se trate de operaciones traslativas de dominio de bienes inmuebles se mostrarán las siguientes opciones:

| El sistema notificará cual                        | Expedientes y escrituras Cuentas por cobrar Reportes y catalogos Cuentas por pagar Bancos Cotejos y 2dos testimonios Directorio telefónico, pendientes y entregas |
|---------------------------------------------------|----------------------------------------------------------------------------------------------------|
| emisor va a utilizar                              | Captura de Transacciones de Cuentas por Cobrar                                                                                                    |
| AVISOS!                                           | VALIDAR FORMA     LIMPIAR FORMA       CONSULTA SALDOS     ISR VEND> NO       MANT. CLIENTES     APLICA       FIN DE CAPTURA                                       |
| SE EMITIRA UNA FACTURA CON EL EMISOR: NOTARIA 181 | SC                                                                                                    |
|                                                   | CFDI ACTIVADO                                                                                                    |
|                                                   | TIPO MOVIMIENTO: Pago de escritura (A6)                                                                                                    |
|                                                   | P N° DOCUMENTO: 059877 - 00 FECHA: 281014 🔤 FECHA VENCIMIENTO: 281014 🔤                                                                                           |
| CLIENTE: BAR                                      | CS LINDENFELD EVA ANNA BUFETE: BNCI SAN CRIPRIAN-DACION EN P.                                                                                                    |
| NUMERO DE R                                       | ECIBO: 652681 REFERENCIA: NO COBRADO ABOGADO: AMG ANGELES MORENO G.                                                                                               |
| CFDI EN OPER                                      | ACIONES TRASLATIVAS DE DOMINIO DE BIENES INMUEBLES: CFDI CON COMPLEMENTO NOTARIOS                                                                                 |
| SUMA ANTICIPOS                                    | R.F.C.: BALE540414K91                                                                                                    |

Como mencionado el sistema sugerirá la inclusión del complemento cuando proceda. Aun así se podrá No incluirlo.

| CFDI EN OPERACIONE                                       | S TRASLATIVAS DE D | OMINIO DE BIENES INMUEBLES | [   | CFDI CON COMPLEMENTO NOTARIOS                                                                                 |   |  |
|----------------------------------------------------------|--------------------|----------------------------|-----|----------------------------------------------------------------------------------------------------|---|--|
| SUMA ANTICIPOS<br>IMPORTE TOTAL<br>HONORARIOS: 15,463,58 | SALDO A PAGAR      | RECIBO A NOMBI             | LF. | CFDI SIN COMPLEMENTO NOTARIOS<br>CFDI CON COMPLEMENTO NOTARIOS<br>CFDI EN CEROS SOLO CON COMPLEMENTO NOTARIOS | J |  |

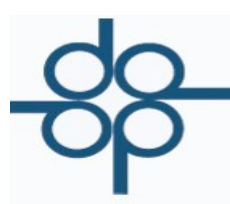

## **GRUPO ALCANI**

Creadores de Software

Modificación: "Para las operaciones celebradas a partir del <mark>1 de enero de 2014 y hasta el 30 de septiembre de 2014</mark>, por las cuales se haya emitido el CFDI correspondiente, **se expedirá un nuevo CFDI con su complemento con monto de la operación de cero pesos**"

|                     | Herramientas<br>del sistema     Expedientes<br>y escrituras     Cuentas<br>por cobrar     Reportes y<br>catalogos     Cuentas<br>por pagar     Bancos<br>testimonios     Cotejos y 2dos<br>testimonios     Directorio telefónico,<br>pendientes y entregas |
|---------------------|----------------------------------------------------------------------------------------------------|
|                     | Captura de Transacciones de Cuentas por Cobrar                                                                                                    |
| AVISOS<br>SE EMITIR | VALIDAR FORMA     LIMPIAR FORMA       CONSULTA SALDOS     ISR VEND> NO       MANT. CLIENTES     APLICA       FIN DE CAPTURA                                                                                                    |
|                     | CFDI ACTIVADO<br>TIPO MOVIMIENTO: Pago de escritura (A6)                                                                                                    |
|                     | P N° DOCUMENTO: 059877 00 FECHA: 281014 FECHA VENCIMIENTO: 281014 FECHA VENCIMIENTO: 281014 FECHA VENCIMIENTO: 281014                                                                                                    |
|                     | NUMERO DE RECIBO: 652681 REFERENCIA: NO COBRADO ABOGADO: AMG ANGELES MORENO G.<br>CFDI EN OPERACIONES TRASLATIVAS DE DOMINIO DE BIENES INMUEBLES: CFDI EN CEROS SOLO CON COMPLEMENTO NOTARIOS<br>SELECCIONAR CFDI EXPEDIDO ORIGINALMENTE -> UUID: FECHA:   |
|                     | SUMA ANTICIPOS R.F.C.: BALE540414R91 IMPORTE DO A PAGAR RECIBO A NOMBRE DE: BARCS LINDENFELD EVA ANNA HONORARIOS: 15.                                                                                                    |
|                     | Muestra una opción de búsqueda para<br>relacionar el CFDI original (Sin complemento)<br>con el nuevo.                                                                                                    |

• El sistema realiza una búsqueda de todos los CFDI's que se hayan emitido sin complemento.

| Captura de Transacciones de Cuentas por Cobrar                                                                                                    |
|----------------------------------------------------------------------------------------------------|
|                                                                                                    |
|                                                                                                    |
| REGRESA A SELECC. PAGINA PREVIA PAGINA SIGUIENTE FIN DE PROCESO TOTAL DE REGISTROS ENCONTRADOS: 2                                                                                                    |
| COMPROBANTES FISCALES RELACIONADOS COMPLETERINA Nº 059877 QUE SE EMITIERON SIN COMPLEMENTO DE NOTARIOS PARA EFECTO DE LA REGLA 1.2.7.1.25.                                                                                                    |
| TIPO DE RECIBO NUMERO DE RE IBO ELECTRONICO MONEDA EECHA DOCUMENTO RECIBO A NOMBRE DE R. F. C. IMPORTE CONCEPTO                                                                                                    |
| <ul> <li>ESCRITURA (A6) 652675 123456789012346578901234567 1 23-05741 05987 - 00 BARCS LINDENFELD EVA ANNA BALE540414R91 113,007 81 NO COBRADO</li> <li>ESCRITURA (A6) 652675 123456789012346578901234567 1 23-05741 05987 - 00 BARCS LINDENFELD EVA ANNA BALE540414R91 113,007 81 NO COBRADO</li> </ul> |
| CCRITICRA (A0) 022010 123430103A123430103A123430103A12343010 CORALO                                                                                                    |
|                                                                                                    |
| Captura de Train, aciones de Cuentas por Cobrar                                                                                                    |
| VALIDAR FORMA 2                                                                                                    |
| CONSULTA SALDOS ISR VEND> NO MANT, CLIER S APLICA FIN DE CAPTURA                                                                                                    |
|                                                                                                    |
|                                                                                                    |
|                                                                                                    |
|                                                                                                    |
| CLIENTE: BARCS LINDENFELD EVA ANNA BUFETE: [BNCI SAN CRIPRIAN-DACION EN P                                                                                                    |
| NUMERO DE RECIBO: 652681 REFERENCIA: NO COBRADO ABOGADO: AMG ANGELES MOLTO G.                                                                                                    |
| CFDI EN OPERACIONES TRASLATIVAS DE DOMINIO DE BIENES INMUEBLES: CFDI EN CEROS SOLO CON COMPLEMENTO NOTARIOS -                                                                                                    |
| SELECCIONAR CFDI EXPEDIDO ORIGINALMENTE -> UUID: 123456789012345678901234567890123456 FECHA: 2014-10-23T13:42:52                                                                                                    |
| SUMA ANTICIPOS R.F.C.: BALE540414R9                                                                                                    |
| IMPORTE TOTAL SALDO A PAGAR RECIBO A NOMBRE DE: BARCS LIN A ANNA                                                                                                    |
| HONORARIO 5: 15,453.58                                                                                                    |
| Al seleccionar el CEDI original, el sistema carga de manera                                                                                                    |
| Al seleccional el Ci Di original, el sistema carga de manera                                                                                                    |
| automática, el ULUD original y la fecha de emisión original                                                                                                    |
|                                                                                                    |
|                                                                                                    |
|                                                                                                    |

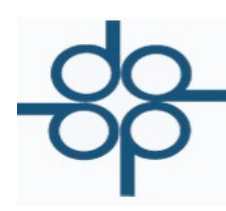

• En el caso de que el CFDI ya tenga complemento el sistema lo notificará ya que no es necesario expedir un segundo complemento para el mismo N° de instrumento.

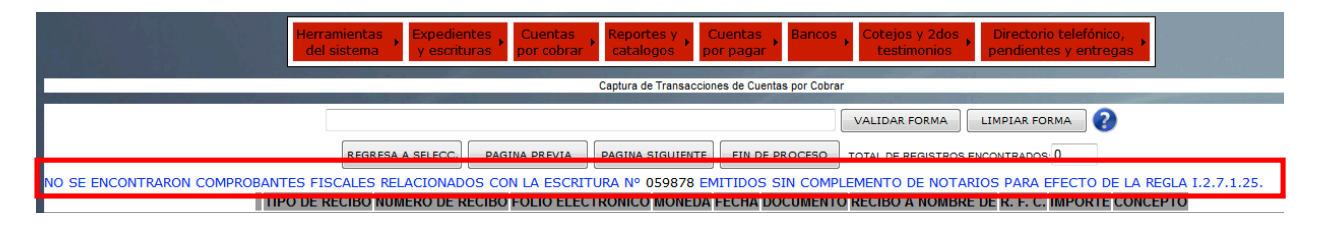

• En los casos de CFDI en ceros se agrega la siguiente leyenda en el formato PDF en la última página después del desglose del complemento.

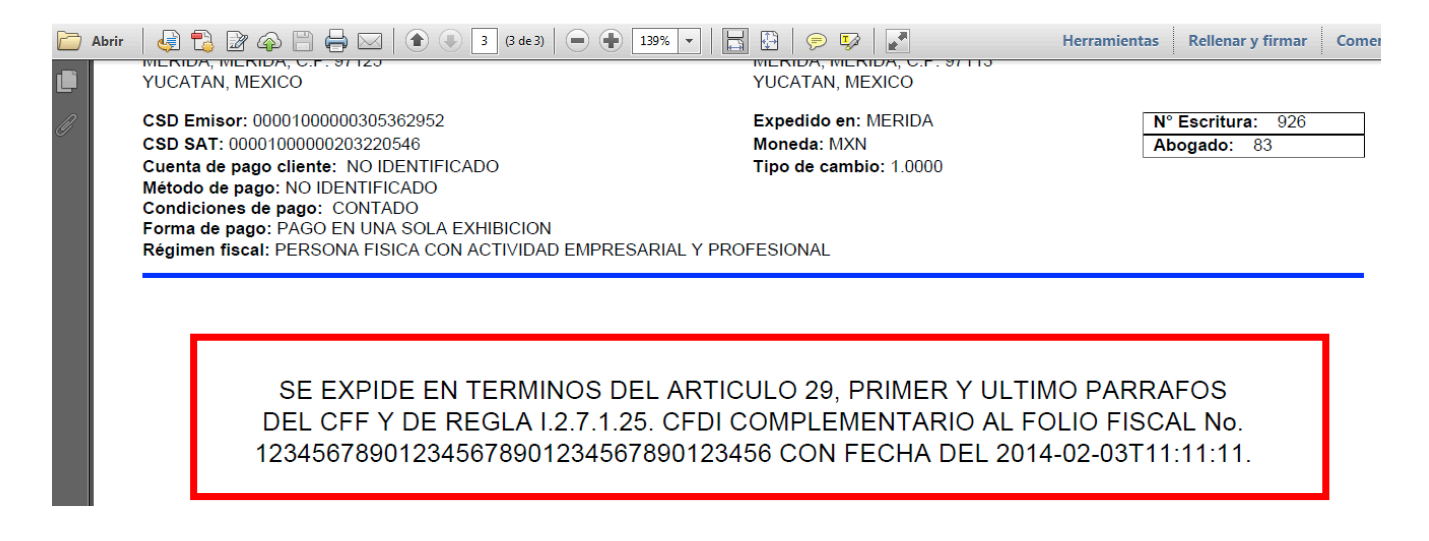

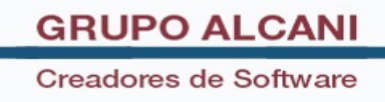

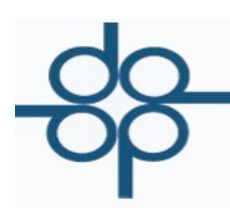

• En el menú de Cuentas Por Cobrar, en el submenú -- R E P O R T E S --, en la opción Relación de Recibos de Honorarios Definitivos.

| Herramientas<br>del sistema Expedientes<br>y escrituras | Cuentas Reportes y Cuentas Banco<br>por cobrar catalogos por pagar                 | Cotejos y 2dos<br>testimonios pendientes y entregas                                                              |
|---------------------------------------------------------|------------------------------------------------------------------------------------|----------------------------------------------------------------------------------------------------|
| and the second second                                   | <ol> <li>Transacciones de crédito y débito<br/>(Elaboración de recibos)</li> </ol> |                                                                                                    |
|                                                         | 2 Consulta de saldo de cliente                                                     |                                                                                                    |
|                                                         | 3 Consulta de recibos                                                              |                                                                                                    |
|                                                         | 4 Reimpresión de recibos                                                           |                                                                                                    |
| Bienvenido al                                           | 5 Cancelación de recibos CFDI (VIGENTES)                                           | de notarías PROTOCOLUS                                                                                           |
|                                                         | 5 Cancelación de recibos CFD (ANTERIORES)                                          |                                                                                                    |
|                                                         | <ol> <li>Captura de depósitos<br/>(recibos NO COBRADOS)</li> </ol>                 |                                                                                                    |
|                                                         | 7 Modificación a referencias en pagos                                              |                                                                                                    |
|                                                         | 8 Modificación de bufete y responsable                                             | and the second second second second second second second second second second second second second second second |
|                                                         | 9 Aplicación de un pago a varias escrituras                                        |                                                                                                    |
| and the second second                                   | R E P O R T E S •                                                                  | 1 Antiguedad de saldos                                                                                           |
|                                                         |                                                                                    | 2 Relación de movimientos de cxc                                                                                 |
|                                                         |                                                                                    | 3 Relación de recibos de honorarios definitivos                                                                  |
|                                                         |                                                                                    | 4 Estados de cuenta a clientes                                                                                   |
| A REAL PROPERTY OF                                      |                                                                                    | 5 Reporte descendente de pagos x diente                                                                          |
|                                                         |                                                                                    | 6 Resumen de cobranza por bufete                                                                                 |
| STATE OF STREET                                         |                                                                                    | 7 Resumen de ventas por bufete                                                                                   |
| 1000                                                    |                                                                                    | 8 Relación de facturas pagadas para cálculo de comisiones                                                        |

• Se incorporan dos nuevos filtros.

| Herramientas del sistema Expedientes y escrituras por cobrar catal | ortes y Cuentas Bancos Cotejos y 2dos Directorio telefónico, pendientes y entregas |
|--------------------------------------------------------------------|------------------------------------------------------------------------------------|
| Relacio                                                            | cion de recibos de honorarios definitivos                                          |
|                                                                    |                                                                                    |
| VIST                                                               | STA PREVIA FIN DE PROCESO                                                          |
| PERIODO DE TRANSACCIONES DEL                                       | L: 11014 🔲 AL: 301014 🔲                                                            |
| O RANGO DE ESCRITURAS DE LA                                        | A: 0 A LA: 0 DEL TIPO DE PROTOCOLO: 1 ORDINARIO -                                  |
|                                                                    | E:                                                                                 |
| RANGO DE MONTO PARA HONORARIOS DE                                  | E: \$ A:\$                                                                         |
| SELECCION CON RESPECTO A LA COBRANZA                               | A: TODOS -                                                                         |
| SELECCION CON RESPECTO A LAS RETENCIONES                           | S: TODOS -                                                                         |
| SELECCION CON RESPECTO A LOS RECIBOS CANCELADOS                    | S: TODOS -                                                                         |
| CRITERIO DE CLASIFICACION                                          | 4 N° RECIBO                                                                        |
| COMPROBANTES FISCALES CON COMPLEMENTO PARA NOTARIOS                | TODOS -                                                                            |
| EMISOR (CFDI):                                                     | ): NOTARIO: (EN ESPACIOS = TODOS LOS EMISORES REGISTRADOS)                         |
| BOFETE                                                             |                                                                                    |
| RESPONSABLE                                                        |                                                                                    |
| ABOGADO                                                            | ):                                                                                 |
| FORMATO DE IMPRESION                                               | 1: OFICIO - APAISADO                                                               |
| NOMBRE DEL ARCHIVO DE TEXTO                                        | ): &/                                                                              |

• En el filtro de Comprobantes Fiscales Con Complemento Para Notarios se pueden elegir las siguientes opciones:

| COMPROBANTES FISCALES CON COMPLEMENTO PARA NOTARIOS | TODOS                                                               |                                     |
|-----------------------------------------------------|---------------------------------------------------------------------|-------------------------------------|
| EMISOR (CFDI)                                       | TODOS<br>CON COMPLEMENTO DE NOTARIOS                                | S = TODOS LOS EMISORES REGISTRADOS) |
| BUFETE                                              | EN CEROS CON COMPLEMENTO DE NOTARIOS<br>SIN COMPLEMENTO DE NOTARIOS |                                     |
| RESPONSARIE                                         |                                                                     | 1                                   |

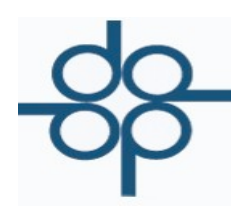

• El primer campo EMISOR(CFDI), permite distinguir si el comprobante fue emitido por una persona física o por una persona moral. Dicho filtro está formado por el código de 4 dígitos que corresponde al número de la notaría.

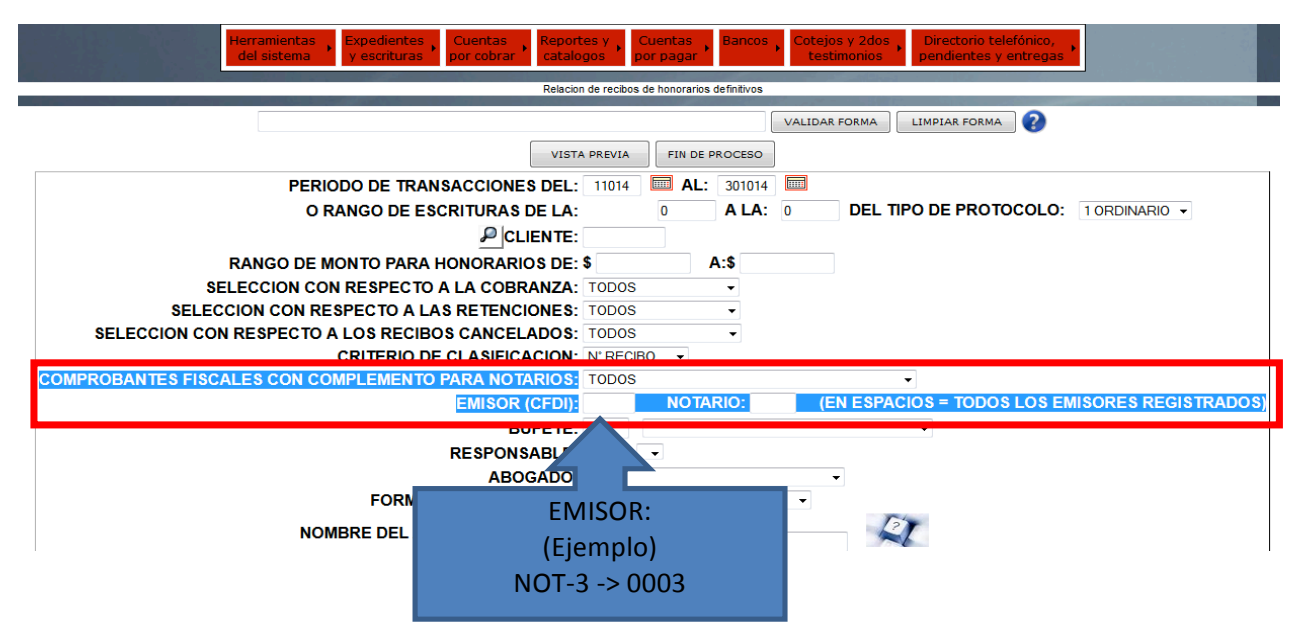

• El segundo campo NOTARIO, permite distinguir si los comprobantes han sido emitidos por el notario como persona física. En este campo se debe escribir el código de notario.

| Herramientas del sistema Expedientes y escrituras Cuentas catalog                                                                                                    | es y Cuentas Bancos Cotejos y 2dos Directorio telefónico, pendientes y entregas                                                                          |
|----------------------------------------------------------------------------------------------------|----------------------------------------------------------------------------------------------------|
| Relacion                                                                                                    | de recibos de honorários definitivos                                                                                                    |
| VISTA<br>PERIODO DE TRANSACCIONES DEL:<br>O RANGO DE ESCRITURAS DE LA:<br>PCLIENTE:<br>RANGO DE MONTO PARA HONORARIOS DE:<br>SELECCION CON RESPECTO A LA COBRANZA:<br>SELECCION CON RESPECTO A LAS RETENCIONES:<br>SELECCION CON RESPECTO A LAS RETENCIONES:<br>SELECCION CON RESPECTO A LOS RECIBOS CANCELADOS:<br>CRITERIO DE CLASIECACION: | VALIDAR FORMA LIMPIAR FORMA ?  PREVIA FIN DE PROCESO  11014 AL: 301014 AL 0 ALA: 0 DEL TIPO DE PROTOCOLO: 1 ORDINARIO •  \$ A:\$ TODOS • TODOS • TODOS • |
| COMPROBANTES FISCALES CON COMPLEMENTO PARA NOTARIOS:                                                                                                    | TODOS -                                                                                                    |
| EMISOR (CFDI):                                                                                                    | NOTARIO: (EN ESPACIOS = TODOS LOS EMISORES REGISTRADOS)                                                                                                  |
| BOFETE.<br>RESPONSABLE:<br>ABOGADO:<br>FORMATO DE IMPRESION:<br>NOMBRE DEL ARCHIVO DE TEXTO:                                                                                                    | NOTARIO:<br>(Ejemplo)<br>Felipe Carranza-> FC                                                                                                    |

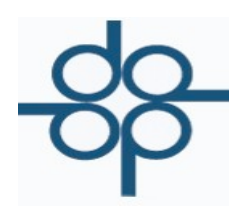

• Los códigos de notarios se pueden ubicar en el menú Herramientas Del Sistema, en el submenú de Tablas y Parámetros, en la opción de tablas del sistema, en el parámetro 011.

| Herramientas<br>del sistema          | ventas Reportes y catalogos | Cuentas Bancos Cotej<br>por pagar | jos y 2dos Directorio telefónico, pendientes y entregas |
|--------------------------------------|-----------------------------|-----------------------------------|---------------------------------------------------------|
| Mantenimiento de archivos            | •                           | cciones de Cuentas por Cobrar     |                                                         |
| Indice notarial                      | •                           |                                   |                                                         |
| Herramientas diversas                | •                           | VALIDA                            | LIMPIAR FORMA                                           |
| Tablas y parámetros                  | •                           | 1 Tablas del sistema              | CAPTURA                                                 |
| Generación de estadísticas (SIAN)    | +                           | 2 Tarifas del arancel de notari   | ios del D.F.                                            |
| Comprobante Fiscal Digital por Inter | net (CFDI) - VIGENTES 🕨     | 3 Tarifas de derechos             |                                                         |
| Comprobante Fiscal Digital (CFD) - A | NTERIORES +                 | 4 Controlador de folios           |                                                         |
| UIF - LFPIORPI                       | +                           | 5 Calendario de cierres           |                                                         |
| NUMERO DE RECIBO: 0 REF              | ERENCIA:                    | 6 Trámites y derechos             | <b></b>                                                 |
|                                      | SUMA ANTICIPOS              | 7 Unidades de Inversión (UDI      | S)                                                      |
|                                      | HONORARIOS:                 | 8 Tipos de cambio                 |                                                         |

| del sistema y          | escrituras por cot | prar catalogos por pagar                    | testimonios    | pendientes y entregas |
|------------------------|--------------------|---------------------------------------------|----------------|-----------------------|
|                        |                    | Mantenimiento al archivo de TABLAS y PARAME | TROS           |                       |
|                        |                    |                                             | VALIDAR FOR    | MA LIMPIAR FORMA      |
|                        | PAGINA ANTERIO     | DR PAGINA SIGUIENTE EJECUTA                 | FIN DE PROCESO |                       |
|                        |                    |                                             |                |                       |
| ELECCIONE LA TABLA POR | 011 Not            | arios asociados                             | •              | IR A>                 |
|                        |                    |                                             |                |                       |
| FUNCION                | CODIGO DE NOTARIO  | NOMBRE                                      | R.F.C.         | NUMERO DE NOTARIO     |
|                        | AI                 |                                             |                |                       |
|                        | FC                 | JUAN LOPEZ SANCHEZ                          | CARF421130XXX  | 003                   |
|                        | м                  |                                             |                |                       |